# Panduan Pembayaran UKT Mahasiswa Polines

### 1. Login SIKEU

Untuk masuk ke laman SIKEU, buka https://bakpk.polines.ac.id kemudian login menggunakan menggunakan NIM dan password masing-masing.

| Selamat Datang !                                |                                 |
|-------------------------------------------------|---------------------------------|
| Masukan username & password untuk m<br>POLINES. | asuk ke Sistem Keuangan Terpadu |
| Nim                                             |                                 |
| Enter NIM                                       |                                 |
| Password                                        | Forgot password                 |
| Enter password                                  | ۲                               |
| Remember me                                     |                                 |
| La                                              | og In                           |

### 2. Halaman Utama SIKEU

Setelah melakukan login, mahasiswa akan masuk ke halaman utama SIKEU. Pada halaman utama terdapat 3 menu yaitu Kuisioner, Tagihan, dan Profil.

| SIKEU       | ĩ | ≡      |               |       |                                                    | 8                                 |                     |
|-------------|---|--------|---------------|-------|----------------------------------------------------|-----------------------------------|---------------------|
|             |   | KUISIC | ONER DOSEN    |       |                                                    | Kuis                              | ioner / Kuisioner D |
| ✓ Kuisioner | ~ | Sem    | nua Kuisioner |       |                                                    |                                   |                     |
| 💿 Tagihan   |   | #      | Semester      | Kelas | Mata Kuliah                                        | Dosen                             | Status Aksi         |
|             |   | 1      | 2021 - Gasal  | MB-2A | Komunikasi Bisnis                                  | Drs. UMAR FAROUK M.Si.            | Terisi -            |
|             |   | 2      | 2021 - Gasal  | MB-2A | Communication Skills for IB (ESP 1)                | Drs. PANIYA M.Pd.                 | Torisi -            |
|             |   | 3      | 2021 - Gasal  | MB-2A | Aplikasi Komputer Bisnis : Database                | SUWARDI S.E., M.M.                | Terisi -            |
|             |   | 4      | 2021 - Gasal  | MB-2A | Akuntansi Biaya                                    | Misbakhul Arrezqi S.E, M.M        | Torisi -            |
| Menu        |   | 5      | 2021 - Gasal  | MB-2A | Statistika Deskriptif untuk Bisnis                 | YUSMAR ARDHI HIDAYAT S.E., M.Sİ.  | Torisi -            |
| 1.10110     |   | 6      | 2021 - Gasal  | MB-2A | Manajemen Sumber Daya Manusia                      | Dr. ENDANG SULISTIYANI S.E., M.M. | Terisi -            |
|             |   | 7      | 2021 - Gasal  | MB-2A | Perdagangan Internasional : Teori dan Praktik      | Dr. KARNOWAHADI S.E., M.M.        | Terisi -            |
|             |   | 8      | 2021 - Gasal  | MB-2A | Manajemen Perkantoran dan Praktek Alat Perkantoran | Drs. AGUS SURATNO M.M.            | Terisi -            |

#### A. Kuisioner

Pada menu kuisioner terdapat 3 sub menu, yaitu : Kuisioner Dosen, Kuisioner Pengelola, dan Kuisioner Administrasi.

1. Kuisioner Dosen

Pada menu Kuisioner Dosen, mahasiswa diharuskan memberi penilaian terhadap Dosen yang telah mengampu mata kuliah di Semester sebelumnya agar dapat mengakses menu Tagihan.

| SIKEU                                  | ≡        | G                        |       |                                                    |                                   |              |                  |
|----------------------------------------|----------|--------------------------|-------|----------------------------------------------------|-----------------------------------|--------------|------------------|
| MENU<br>Kulsloner A                    | KUISIO   | NER DOSEN                |       |                                                    |                                   | Kuisioner    | Kuisioner Dosen  |
| Kuisioner Dosen<br>Kuisioner Pengelola | sem      | ua Kuisioner<br>Semester | Kelas | Mata Kuliah                                        | Dosen                             | Status       | Aksi             |
| Kuisioner Adminsitrasi                 | 1        | 2021 - Gasal             | MB-2A | Komunikasi Bisnis                                  | Drs. UMAR FAROUK M.Si.            | Torisi       | - b              |
|                                        | 2        | 2021 - Gasal             | MB-2A | Communication Skills for IB (ESP 1)                | Drs. PANIYA M.Pd.                 | Belum Terisi | 🖾 Isi            |
|                                        | з        | 2021 - Gasal             | MB-2A | Aplikasi Komputer Bisnis : Database                | SUWARDI S.E., M.M.                | Belum Terisi | 🖾 Isi            |
|                                        | 4        | 2021 - Gasal             | MB-2A | Akuntansi Biaya                                    | Misbakhul Arrezqi S.E, M.M        | Belum Terisi | 🖾 Isi            |
|                                        | 5        | 2021 - Gasal             | MB-2A | Statistika Deskriptif untuk Bisnis                 | YUSMAR ARDHI HIDAYAT S.E., M.SI.  | Belum Terisi | 🖾 isi            |
|                                        | 6        | 2021 - Gasal             | MB-2A | Manajemen Sumber Daya Manusia                      | Dr. ENDANG SULISTIYANI S.E., M.M. | Belum Terisi | 🖾 tsi            |
|                                        | 7        | 2021 - Gasal             | MB-2A | Perdagangan Internasional : Teori dan Praktik      | Dr. KARNOWAHADI S.E., M.M.        | Belum Terisi | 🖾 tsi            |
|                                        | 8        | 2021 - Gasal             | MB-2A | Manajemen Perkantoran dan Praktek Alat Perkantoran | Drs. AGUS SURATNO M.M.            | Beium Terisi | 🖾 isi            |
|                                        |          |                          |       |                                                    |                                   |              |                  |
| <b>V</b>                               | 2022 © V | 'isionic.                |       |                                                    |                                   | Deve         | alop By Visionic |

a. Status

Terisi : Apabila mahasiswa telah mengisi kuisioner.

Belum Terisi : Apabila mahasiswa belum mengisi kuisioner.

b. Aksi

Terdapat tombol isi apabila mahasiswa belum mengisi kuisioner. Untuk mengisi kuisioner, mahasiswa dapat menekan tombol isi. Kemudian akan muncul *pop up* pertanyaan seperti gambar berikut.

| #                       | Pertanyaan                                                                                                    | Jawaban   |   |         |
|-------------------------|----------------------------------------------------------------------------------------------------|-----------|---|---------|
| Dosen 1                 | Dosen menylapkan materi pembelajaran daring melalul Elnino.                                                                                                | - Pilih - | ~ | atus    |
| Pengelola<br>Adminsitra | Dosen menggunakan aplikasi video conference untuk tatap muka online dalam menyampaikan materi                                                              | - Pilih - | ~ | 111111  |
| 3                       | Dosen mudah dihubungi dan memberikan respon untuk keperluan akademik mahasiswa                                                                             | - Pilih - | ~ | 076500  |
| 4                       | Dosen menunjukkan sikap ramah, perhatian, menghargai dan bersedia membimbing mahasiswa dalam menyeselesaikan<br>kasulitan akademik.                        | - Pilih - | ~ | WIEII)  |
| 5                       | Dosen menguasai materi dan mampu menjelaskan materi dengan bahasa yang mudah dipahami mahasiswa dalam kegiatan<br>tatap muka anine                         | - Pilih - | ~ | atteit) |
| 6                       | Dosen memberikan materi pembelajaran sesuai dengan kontrak kuliah dan Rencana Pembelajaran Semester (RPS).                                                 | - Pilih - | ~ | atem)   |
| 7                       | Dosen mampu menciptakan atmosfir akademik secara nyaman selama proses pembelajaran daring yang mendorong<br>mahasiswa bersitat aktif, kepatif dan inovatif | - Pilih - | ~ | 61C310  |
| 8                       | Dosen mampu memahami dan menggali potensi mahasiswa selama proses pembelajaran daring                                                                      | - Dillb - |   |         |

Apabila semua pertanyaan telah dijawab dan di *submit*, tampilan menu Kuisioner Dosen akan berubah menjadi seperti gambar berikut.

| SIKEU           | ≡         |             |       |                                                    |                                   |               |           |
|-----------------|-----------|-------------|-------|----------------------------------------------------|-----------------------------------|---------------|-----------|
|                 | KUISIONER | DOSEN       |       |                                                    | Kuisi                             | oner / Kuisic | ner Dosen |
| 🛹 Kuisioner 🗸 🗸 | Semua k   | Kuisioner   |       |                                                    |                                   |               |           |
|                 | # Se      | emester     | Kelas | Mata Kuliah                                        | Dosen                             | Status        | Aksi      |
|                 | 1 20      | 021 - Gasal | MB-2A | Komunikasi Bisnis                                  | Drs. UMAR FAROUK M.Si.            | Terisi        | -         |
|                 | 2 20      | 021 - Gasal | MB-2A | Communication Skills for IB (ESP 1)                | Drs. PANIYA M.Pd.                 | Terisi        | -         |
|                 | 3 20      | 021 - Gasal | MB-2A | Aplikasi Komputer Bisnis : Database                | SUWARDI S.E., M.M.                | Terisi        | -         |
|                 | 4 20      | 021 - Gasal | MB-2A | Akuntansi Biaya                                    | Misbakhul Arrezqi S.E, M.M        | Torisi        | -         |
|                 | 5 20      | 021 - Gasal | MB-2A | Statistika Deskriptif untuk Bisnis                 | YUSMAR ARDHI HIDAYAT S.E., M.SI.  | Torisi        | -         |
|                 | 6 20      | 021 - Gasal | MB-2A | Manajemen Sumber Daya Manusia                      | Dr. ENDANG SULISTIYANI S.E., M.M. | Terisi        | -         |
|                 | 7 20      | 021 - Gasal | MB-2A | Perdagangan Internasional : Teori dan Praktik      | Dr. KARNOWAHADI S.E., M.M.        | Terisi        | -         |
|                 | 8 20      | 021 - Gasal | MB-2A | Manajemen Perkantoran dan Praktek Alat Perkantoran | Drs. AGUS SURATNO M.M.            | Terisi        | -         |
|                 |           |             |       |                                                    |                                   |               |           |

2. Kuisioner Pengelola

Pada menu Kuisioner Pengelola, mahasiswa diharuskan memberi penilaian terhadap pengelola agar dapat mengakses menu Tagihan. Untuk mengisi kuisioner ini mahasiswa dapat memilih jawaban lalu menekan tombol *submit* jawaban.

| SIKEU                  | =                                                                                                    |                                 |
|------------------------|----------------------------------------------------------------------------------------------------|---------------------------------|
|                        | KUISIONER PENGELOLA                                                                                                    | Kuisioner / Kuisioner Pengelola |
| V Kulsioner A          | Kuisioner Pengelola                                                                                                    |                                 |
| Kuisioner Pengelola    | # Pertanyaan                                                                                                    | Jawaban                         |
| Kuisioner Adminsitrasi | 1 Keandalan (reliability): kemampuan pengelola dalam memberikan pelayanan                                                                                | - Pilih - 🗸 🗸                   |
|                        | 2 Daya tanggap (responsiveness): kemauan dari pengelola dalam membantu mahasiswa dan memberikan jasa dengan cepat                                        | - Pilih - 🗸 🗸                   |
|                        | 3 Kepastan (assurance): kemampuan pengelala untuk memberi keyakinan kepada mahasiswa bahwa pelayanan yang diberikan telah sesual<br>dengan kecentuan     | - Pilih - 🗸                     |
|                        | 4 Empati (empathy): kesediaan/kepedulian pengelola untuk memberi perhatian kepada mahasiswa                                                              | - Pilih - 🗸                     |
|                        | Pastikan jawaban yang anda berikan sudah sesuai dengan pilihan anda. Dengan mengklik tombol di bawah ini semua jawaban anda akan tersimpan d<br>kemboli. | Jan tidak dapat diedit          |
|                        | Submit Jawaban                                                                                                    |                                 |
| <u>w</u>               | 2022 & Visionic.                                                                                                    | Develop By Visionic             |

Apabila semua pertanyaan telah dijawab dan di *submit*, tampilan menu Kuisioner Penggelola akan berubah menjadi seperti gambar berikut.

| SIKEU                                                                       | ≡                                                                                                    |                                 |
|-----------------------------------------------------------------------------|----------------------------------------------------------------------------------------------------|---------------------------------|
|                                                                             | KUISIONER PENGELOLA                                                                                   | Kuisioner / Kuisioner Pengelola |
| <ul> <li>Kulsioner Administrasi</li> <li>Togihan</li> <li>Profil</li> </ul> | Kuisioner Pengelola Kuisioner teich terisl. Terima kasih atas pertisipasinya dolam mengisi kuisioner. |                                 |
| 14                                                                          | 2022 © Visionic.                                                                                      | Develop By Visionic             |

3. Kuisioner Administrasi

Pada menu Kuisioner Administrasi, mahasiswa diharuskan memberi penilaian terhadap administrasi agar dapat mengakses menu Tagihan. Untuk mengisi kuisioner ini mahasiswa dapat memilih jawaban lalu menekan tombol *submit* jawaban.

| SIKEU                                                                                                    | =                                                                                                    |                                    |
|----------------------------------------------------------------------------------------------------|----------------------------------------------------------------------------------------------------|------------------------------------|
|                                                                                                    | KUISIONER ADMINISTRASI                                                                                                    | Kuisioner / Kuisioner Administrasi |
| ✓ Kulsioner •                                                                                                    | Kuisioner Administrasi                                                                                                    |                                    |
|                                                                                                    | # Pertanyaan                                                                                                    | Jawaban                            |
| Kulsioner Adminsitrasi                                                                                                    | 1 Keandalan (reliability): kemampuan tenaga kependidikan dalam memberikan pelayanan                                                                             | - Pilih - 🗸                        |
|                                                                                                    | 2 Daya tanggap (responsiveness): kamauan tenaga kependidikan, dalam membantu mahasiswa dan memberikan jasa dengan cepat                                         | - Pilih - 🗸                        |
|                                                                                                    | 3 Kepastian (assurance): kemampuan tenaga kependidikan,untuk memberi keyakinan kepada mahasiswa bahwa pelayanan yang diberikan<br>telah sesuai dengan katentuan | - Pilih - 🗸 🗸                      |
|                                                                                                    | 4 Empati (empathy): kesediaan/kepedulian tenaga kependidikan untuk memberi perhatian kepada mahasiswa                                                           | - Pilih - 🗸 🗸                      |
|                                                                                                    | Pestilian jawaban yang anda berikan sudah sesuai dengan plihan anda. Dengan mengklik tombol di bawah ini semua jawaban anda akan tersimpa<br>kemboli.           | n dan tidak dapat diedit           |
|                                                                                                    | 🛱 Submit Jawaban                                                                                                    |                                    |
|                                                                                                    |                                                                                                    |                                    |
| le la companya de la companya de la comp | 2022 © Visionic.                                                                                                    | Develop By Visionic                |

Apabila semua pertanyaan telah dijawab dan di *submit*, tampilan menu Kuisioner Penggelola akan berubah menjadi seperti gambar berikut.

| SIKEU                                                                                                    | =                                                                                                    |                                    |
|----------------------------------------------------------------------------------------------------|----------------------------------------------------------------------------------------------------|------------------------------------|
| MENU                                                                                                    | KUISIONER ADMINISTRASI                                                                                   | Kuisioner / Kuisioner Administrasi |
| <ul> <li>✓ Kulaioner Administrasi</li> <li>Kulaioner Administrasi</li> <li>⊠ Tagihan</li> <li>A profit</li> </ul>                                                                                                    | Kulsioner Administrasi Kulsioner telah tarisi. Terima kasih atas partisipasinya dalam mengisi kulsioner. |                                    |
| w later and the second second s | 2022 © Visionie.                                                                                         | Develop By Visionic                |

B. Tagihan

Pada menu Tagihan, terdapat data tagihan UKT mahasiswa dan Riwayat transaksi seperti pada gambar berikut.

| SIKEU                                      | =                                                                              |                                        |                                |                                                                                                    |                                                   |
|--------------------------------------------|--------------------------------------------------------------------------------|----------------------------------------|--------------------------------|----------------------------------------------------------------------------------------------------|---------------------------------------------------|
| MENU<br>Kulsioner ·<br>Tagihan<br>A Profil | DashBoard Tagihan<br>Bernua Tagihan<br>Rp 10,000.00                            | N E                                    | Belum Terbayar<br>Rp 10,000.00 | عناد العام العام العام العام العام العام العام العام العام العام العام العام العام العام العام العام العام الع<br>العام العام العام العام العام العام العام العام العام العام العام العام العام العام العام العام العام العام الع | Tagihan / Dashboard Tagiha<br>ah Terbayar<br>0.00 |
|                                            | Semua Tagihan           #         No. Tagihan           1         INV000000013 | Keterangan Tota<br>Tagihan Dummy Rp 10 | II Total Terbayar              | C Status Metode Pembayo                                                                                                    | iran No. VA Aksi                                  |
|                                            | Riwayat Transaksi                                                              |                                        | е                              |                                                                                                    | Jumlah                                            |
|                                            | #         Tagihan           1         INV00000001                              | Mahasiswa                              | <b>Semeste</b><br>2021 - Ge    | or Tanggal<br>asal 22-Feb-2022                                                                                                    | Dibayar Tagihan<br>Rp. 10,000.00                  |
| Mossages Timoline Fre                      |                                                                                | rias 💬 Madala 🙆 Mail                   | In Cate Carrier Request        | 🕈 CCT taolkan, makazinu                                                                                                    | 1 EUR 0 20 75mg (0 20 12 00 0                     |

Keterangan:

- a. Semua Tagihan
- b. Belum Terbayar
- c. Sudah Terbaya
- : Berisi jumlah UKT yang belum dibayarkan mahasiswa

: Berisi jumlah UKT yang harus dibayarkan mahasiswa

- : Berisi jumlah UKT yang sudah dibayarkan mahasiswa
- d. Semua Tagihan
- : Berisi data tagihan UKT mahasiswa
- e. Riwayat Transaksi : Berisi daftar riwayat pembayaran UKT dari semester Sebelumnya

Untuk membayar tagihan UKT, mahasiswa dapat menekan tombol **Lihat Tagihan.** Kemudian akan mencul tampilan seperti gambar berikut.

| SIKEU<br>Baten Kaungen Terpadu                   | =                                                                                                    |                                                                                                    |
|--------------------------------------------------|----------------------------------------------------------------------------------------------------|----------------------------------------------------------------------------------------------------|
| мени<br>-⁄/ Kulsioner -<br>© Tagihan<br>A Profil | VIEW TAGIHAN<br>← Kembali<br>Tagihan #INV000000013<br>⊎ Download Tagihan                                                                                                    | Pilih metode pembayaran Keuangan / View Tagihan                                                         |
|                                                  | No. Tagihan INV00000003<br>Mahasiswa INIM<br>Semester 2021 - Gasal<br>Tanggal Terbit 22 Feb 2022<br>Tanggal Jatuh Tempo 33 Mar 2022<br>Status Etatus<br>Status Payment Etatus<br>Dibayar melalui: E | Detail Pembayaran :<br>Pilih Metode Pembayaran :<br>Pilih Metode Pembayaran<br>Update Metode Pembayaran |
|                                                  | Total                                                                                                    | Terbayar Belum Dibayar                                                                                  |
|                                                  | NO VA : -<br>Nomor VA akan muncul setelah metode pembayaran dipilih,<br>Catatan<br>Tagihan Dummy                                                                                                    | dan memerlukan beberapa waktu untuk memproses No VA                                                     |
|                                                  | Upload Bukti Pembayaran<br>+ Tambah Bukti Pembayaran                                                                                                    |                                                                                                    |
|                                                  | No Nama Pengirim Bank Pengirim Tar<br>Tidak                                                                                                    | ggal Pembayaran Jumlah Pembayaran Keterangan Aksi<br>: Ada Bukti Pembayaran                             |
| Messages Timeline Exception                      | ons Views 🗿 Route Queries 🕖 Models 🚯 Mails Gate Ses                                                                                                    | sion Request 🥐 GET tagihan-mahasiswa/view/(id) 📽 5MB 📀 31.52ms 🛷 8.0.13 🍙 🔺 🛠                           |

Mahasiswa harus memilih metode pembayaran terlebih dahulu untuk mendapatkan nomor VA (*Virtual Account*).

|                                                                                                    | E                                                                                                    |                                                                                                    |                                                                    |                         |
|----------------------------------------------------------------------------------------------------|----------------------------------------------------------------------------------------------------|----------------------------------------------------------------------------------------------------|--------------------------------------------------------------------|-------------------------|
| MENU<br>✓ Kulsloner →<br>© Tagihan<br>A Profil                                                                                                    | VIEW TAGIHAN                                                                                                    |                                                                                                    |                                                                    | Keuangan / View Tagihan |
|                                                                                                    | No. Tagihan<br>Mahasiswa<br>NiM<br>Semester<br>Tanggal Jarbit<br>Tanggal Jatuh Tempo<br>Status<br>Status Payment<br>Dibayar melalui: | INV00000012<br>test mohasiswa Bank BNI<br>100.00.00<br>2021 - Genap<br>01 Mar 2022<br>03 Mar 2022<br>Exten<br>Exten<br>Exten<br>Exten<br>Exten | Detall Pembayaran :                                                |                         |
|                                                                                                    | Total                                                                                                    |                                                                                                    | Tagihan<br>Terbayar                                                | Belum Dibayar           |
|                                                                                                    | Rp 10,000<br>NO VA : \$881099910000008<br>Nomor VA akan muncul setelar<br>Catatan<br>Hasil Spilt Tagihan dari INV000000              | metode pembayaran dipilih, c                                                                                                    | Rp 0.00                                                            | Rp 10,000.00            |
|                                                                                                    | Upload Bukti Pembayaran<br>+ Tambah Bukti Pembayaran<br>No Nama Pengirim                                                             | Bank Pengirim                                                                                                    | Tanggal Pembayaran Jumlah Pembayaran<br>Tidat Ada Bukti Pembayaran | Keterangan Aksi         |
| 1997 - 1997 - 19 | 2022 © Visionic.                                                                                                    |                                                                                                    |                                                                    | Develop By Visionic     |

Setelah mendapat nomor VA mahasiswa dapat melakukan pembayaran UKT melalui mobile banking, ATM, maupun Teller Bank. Kemudian pada website SIKEU akan muncul tampilan seperti gambar berikut.

| SIKEU                          | ≡                             |                    |                              |                                                    |                  |                       |             |                           |                       |                     |
|--------------------------------|-------------------------------|--------------------|------------------------------|----------------------------------------------------|------------------|-----------------------|-------------|---------------------------|-----------------------|---------------------|
|                                | DASHBOARD TAGIHAN             |                    |                              |                                                    |                  |                       | Ταξ         | jihan / Dashboard Tagihan |                       |                     |
| ✓ Kulsioner ✓ ☑ Tagihan Profil | Semua Tagihan<br>Rp 20,000.00 |                    |                              | Belum T<br>Rp 10,                                  |                  | rbayar<br>)00.00      |             | Suc<br>Rp                 | .Terbayar<br>0,000.00 |                     |
|                                | Semua Tagihan                 |                    |                              |                                                    |                  |                       |             |                           | _                     |                     |
|                                | #                             | No. Tagihan        | Keterangan                   |                                                    | Total            | Total<br>Terbayar     | Status      | Metode<br>Pembayaran      | No. VA                | Aksi                |
|                                | 1                             | INV00000003        | catatan                      |                                                    | Rp<br>10,000.00- | Rp 10,000.00-         | Sudah Lunas | bni                       | 988109991000008       | Q Lihat<br>Tagihan  |
|                                | 2                             | INV000000012       | Hasil Split Ta<br>INV0000000 | igihan dari<br>03                                  | Rp<br>10,000.00- | Rp 0.00-              | Belum Lunas | bni                       | 988109991000008       | Q Lihat<br>Tagihan  |
|                                |                               |                    |                              |                                                    |                  |                       |             |                           |                       |                     |
|                                | Riwa                          | iyat Transaksi     |                              |                                                    |                  |                       |             |                           |                       |                     |
|                                |                               |                    |                              |                                                    |                  |                       |             |                           | Jum                   | lah                 |
|                                | #                             | Tagihan            |                              | Mahasiswa                                          |                  | Semester              | Τα          | nggal                     | Dibayar               | Tagihan             |
|                                | 1                             | INV0000001         | 2                            | test mahasiswa Bank BM                             | NI               | 2021 - Genap          | 01-         | Mar-2022                  |                       | Rp. 10,000.00       |
|                                | 2                             | 2 INV00000003 test |                              | test mahasiswa Bank BNI<br>test mahasiswa Bank BNI |                  | 2021 - Genap          | 01-         | Mar-2022                  | Rp. 10,000.00         |                     |
|                                | 3                             |                    |                              |                                                    |                  | 2021 - Genap 27-Feb-2 |             | -Feb-2022                 |                       | Rp. 10,000.00       |
|                                |                               |                    |                              |                                                    |                  |                       |             |                           |                       |                     |
| W.                             | 2022 © V                      | risionic.          |                              |                                                    |                  |                       |             |                           |                       | Develop By Visionic |

Apabila di website tidak muncul seperti tampilan di atas, mahasiswa dapat mengupload bukti pembayaran secara manual dengan menekan tombol **Tambah Bukti Pembayaran**.

|                       | Ξ                                                                                                    |                                                                                         |                                                            | 1111111111              |  |  |  |
|-----------------------|----------------------------------------------------------------------------------------------------|-----------------------------------------------------------------------------------------|------------------------------------------------------------|-------------------------|--|--|--|
| MENU<br>V/Kuisioner v | VIEW TAGIHAN                                                                                                    |                                                                                         |                                                            | Keuangan / View Tagihan |  |  |  |
| 은 Profil              | Tagihan #INV000000012<br>ف Download Tagihan                                                                                                    |                                                                                         |                                                            |                         |  |  |  |
|                       | No. Tagihan<br>Mahasiswa<br>NiM<br>Semester<br>Tanggal Jetuh Tempo<br>Status Payment                                                                                                   | NV000000012<br>2021 - Genap<br>01 Mar 2022<br>03 Mar 2022<br>03 Mar 2022<br>03 Mar 2022 | Detail Pembayaran :                                        | s Bank Jateng           |  |  |  |
|                       | Dibayar melalui:                                                                                                    | Dani .                                                                                  | Tagihan                                                    |                         |  |  |  |
|                       | Rp 10,0                                                                                                    | 000.00                                                                                  | Rp 0.00                                                    | Rp 10,000.00            |  |  |  |
|                       | NO VA : <b>9881099910000008</b> Nomor VA akan muncul setelah metode pembayaran diplih, dan memerlukan beberapa waktu untuk memproses No VA Catatan Hasil Split Tagihan dari RV00000003 |                                                                                         |                                                            |                         |  |  |  |
|                       | Upload Bukti Pembayaran<br>+ Tambah Bukti Pembayara<br>No Nama Pengirim                                                                                                    | n Bank Pengirim Ta                                                                      | nggal Pembayaran Jumlah Pemba<br>Idak Ada Bukti Pembayaran | yaran Keterangan Aksi   |  |  |  |
|                       | 2022 © Visionic.                                                                                                    |                                                                                         |                                                            | Develop By Visionic     |  |  |  |

Mahasiswa akan masuk ke halaman **Upload Bukti Pembayaran**. Kemudian mengisi form dan melampirkan file bukti pembayaran. Selanjutnya klik upload bukti.

| SIKEU<br>Extens forwargen Terpede | =                                                             |                                 |
|-----------------------------------|---------------------------------------------------------------|---------------------------------|
|                                   | UPLOAD BUKTI PEMBAYARAN                                       | Tagihan / Upload Bukti Pembayar |
|                                   | Upload Bukti Pembayaran                                       |                                 |
| Tagihan                           | Bank Pengirim                                                 |                                 |
|                                   | Tagihan UKT 2021 - Gasal - No. INV000000013 - Total Rp 10,000 | ~                               |
|                                   | Tanggal Transfer                                              |                                 |
|                                   | dd/mm/yyyy                                                    | •                               |
|                                   | Nama Pengirim                                                 |                                 |
|                                   | Contoh: Jonh Doe                                              |                                 |
|                                   | Bank Pengirim                                                 |                                 |
|                                   | Contoh : Bank BNI 46                                          |                                 |
|                                   | Jumlah Dibayar                                                |                                 |
|                                   | Keterangan                                                    |                                 |
|                                   | Contoh : Bank BNI 46                                          |                                 |
|                                   |                                                               | h                               |
|                                   | File / Attachment Bukti Pembayaran                            |                                 |
|                                   | © Upload Bukti                                                |                                 |

## C. Profil

Pada menu profil, akan ditampilkan detail data mahasiswa, tagihan mahasiswa, dan riwayat status mahasiswa

| SIKEU<br>Biter Kranger Tryadi                                  | =                                                                                                    |                                                                                              |                                   |                                           |
|----------------------------------------------------------------|----------------------------------------------------------------------------------------------------|----------------------------------------------------------------------------------------------|-----------------------------------|-------------------------------------------|
|                                                                | DETAIL MAHASISWA                                                                                                    | Mahasiswa / Detail Mahasiswa                                                                 |                                   |                                           |
| <ul> <li>Kuisloner</li> <li>Togihan</li> <li>Profit</li> </ul> | Toglhan Mahasiswa                                                                                                    | Nama<br>NM<br>Jurusan<br>Program Studi<br>Stotus<br>Akif<br>Jatuh<br>Tempo<br>Semester Total | No Ref<br>Tuluon VA Bank          | Stotus<br>Peymant                         |
|                                                                | 1     INV000000013     22 Feb 2023       Mahasiswa Riwayat Status       1     -     MB-2A     2021 - Casol     Be       2022 © Visionia: | 2 03 Mar 2022 2021 - Rp<br>Gasal 10,000.00<br>star Ulang                                     | Status Urutan Semester<br>Aktif 3 | Keterangan<br>Awal<br>Develop By Visionic |

### TATA CARA PEMBAYARAN UKT / BIAYA PENDIDIKAN MAHASISWA POLITEKNIK NEGERI SEMARANG MELALUI BANK JATENG

Setiap transaksi pembayaran UKT / Biaya Pendidikan Mahasiswa Politeknik Negeri Semarang yang melalui Bank Jateng tidak dikenakan biaya administrasi (kecuali melalui aplikasi OVO dan ATM Bank Lain).

Pembayaran UKT / Biaya Pendidikan Mahasiswa Politeknik Negeri Semarang yang menggunakan *Virtual Account* Bank Jateng dapat dilakukan melalui transaksi dari bank lain.

Pembayaran dapat dilakukan melalui berbagai kanal distribusi Bank Jateng selama 24 jam melalui (teller, ATM, *Internet Banking*, *Mobile Banking*) dengan cara sebagai berikut :

### 1. KANTOR CABANG

- 1. Mahasiswa datang ke kantor Cabang / Cabang Pembantu Bank Jateng, menyampaikan ke Petugas Teller akan melakukan transaksi pembayaran Biaya Pendidikan Polines melalui transaksi teller.
- 2. Mengisi Slip Setoran Biaya Pendidikan dengan menuliskan : NAMA UNIVERSITAS, NOMOR INDUK MAHASISWA (NIM), NAMA MAHASISWA, dan TANDA TANGAN+NAMA TERANG.
- 3. Menyerahkan Slip Setoran Mahasiswa dan uang tunai sesuai dengan tagihan Mahasiswa.
- 4. Usai proses pembayaran, teller akan memberikan bukti pembayaran (slip setoran biaya pendidikan)

#### 2. INTERNET BANKING BANK JATENG (WEB)

- 1. Log in ke https://ibanking.bankjateng.co.id
- 2. Pilih Menu PEMBAYARAN
- 3. Pilih Menu **PENDIDIKAN**
- 4. Di Menu Penyedia Jasa Pilih POLINES UNDIP SEMARANG
- 5. Masukan NOMOR INDUK MAHASISWA
- 6. Preview NOMINAL DAN DETAIL PEMBAYARAN
- 7. Masukan PIN/Kode Token yang dikirim melalui SMS
- 8. Klik Setuju
- 9. Print/Capture tampilan histori sebagai bukti transaksi

#### **3.** ATM

- 1. Dapat dilakukan menggunakan mesin ATM Bank Jateng dan kartu BPD
- 2. Masukan Kartu ATM lalu masukan PIN
- 3. Pilih Menu **PEMBAYARAN**
- 4. Pilih Menu UNIVERSITAS
- 5. Pilih Menu NOMOR INDUK MAHASISWA (NIM) Masukan 3 digit kode Universitas Pilih KOREKSI untuk edit Universitas / Sekolah Input (Kode Universitas) Pilih DAFTAR ID UNIVERSITAS Untuk melihat ID Universitas / Sekolah POLINES UNDIP SEMARANG (Kode Universitas / 013) Masukan ID (Kode Universitas) lalu pilih BENAR
   6. MasukanNOMOR INDUK MAHASISWA (NIM) kemudian Lanjutkan
- 7. Pilih Jenis rekening yang Anda Gunakan
- 8. Pilih Jenis Tagihan
- 9. Pilih YA untuk transaksi lain, pilih TIDAK untuk keluar
- 10.Ambil dan Simpan RESI Sebagai bukti transaksi

#### 4. ATM BERSAMA

Dapat dilakukan menggunakan ATM apapun dan Kartu ATM Apapun

- 1. Masukan Kartu dan Masukan PIN
- 2. Pilih Menu BAHASA
- 3. Pilih **PEMINDAH BUKUAN/TRANSFER**
- 4. Masukan 3 Digit BANK ID (113) DAN NO REK TUJUAN (tanpa spasi)

Contoh :<u>1134401312345678</u>

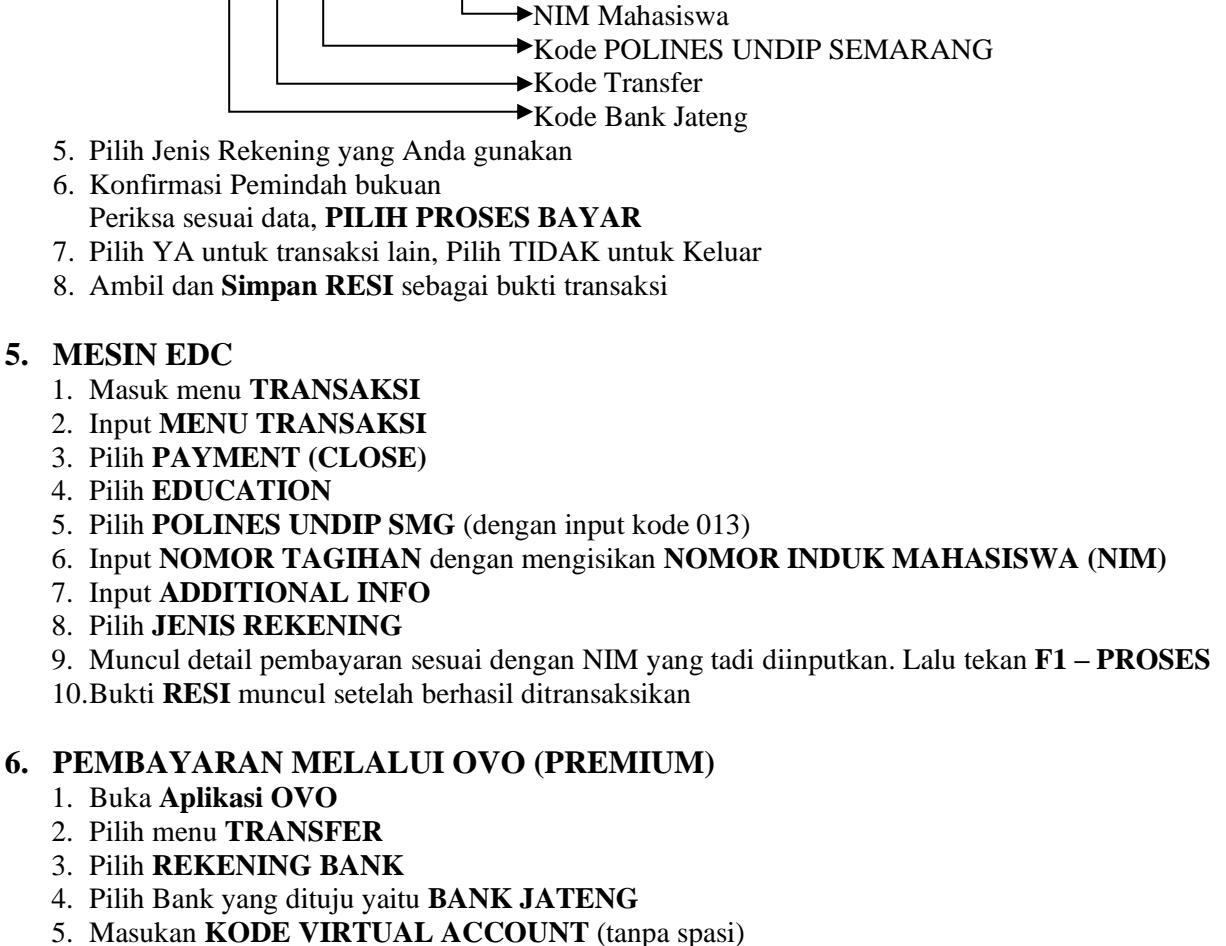

Contoh :<u>4401312345678</u>

→NIM Mahasiswa

►Kode POLINES UNDIP SEMARANG

→Kode Transfer

- 6. Masukan NOMINAL TRANSFER sesuai tagihan atau kewajiban
- 7. Input **PESAN** (**Optional**)
- 8. Pilih LANJUTKAN
- 9. Konfirmasi rincian akan tampil di layar, cek dan apabila sudah sesuai silahkan pilih **TRANSFER** / **KONFIRMASI** untuk melanjutkan transaksi sampai dengan selesai
- 10. Transaksi berhasil (tangkap layar sebagai bukti pembayaran)

### TATA CARA PEMBAYARAN UKT / BIAYA PENDIDIKAN MAHASISWA POLITEKNIK NEGERI SEMARANG MELALUI BANK BNI 46

Setiap transaksi pembayaran UKT / Biaya Pendidikan Mahasiswa Politeknik Negeri Semarang yang melalui Bank BNI 46 dikenakan biaya administrasi sebesar Rp. 2.500,00 (Dua ribu lima ratus rupiah).

Pembayaran UKT / Biaya Pendidikan Mahasiswa Politeknik Negeri Semarang yang menggunakan *Virtual Account* BNI 46 **TIDAK DAPAT** dilakukan melalui transaksi bank lain.

Pembayaran dapat dilakukan melalui berbagai kanal distribusi BNI selama 24 jam melalui (teller, ATM, *Internet Banking, Mobile Banking*) dengan cara sebagai berikut :

#### 1. Pembayaran BNI Virtual Account dengan ATM BNI

- 1. Masukkan Kartu Anda.
- 2. Pilih Bahasa.
- 3. Masukkan PIN ATM Anda.
- 4. Pilih "Menu Lainnya".
- 5. Pilih "Transfer".
- 6. Pilih Jenis rekening yang akan Anda gunakan (Contoh;"Dari Rekening Tabungan").
- 7. Pilih "Virtual Account billing"
- 8. Masukkan nomor Virtual Account Anda (contoh:9887087781881441).
- 9. Tagihan yang harus dibayarkan akan muncul pada layar konfirmasi
- 10.Konfirmasi, apabila telah sesuai, lanjutkan transaksi.
- 11.Transaksi Anda telah selesai.

#### 2. Pembayaran BNI Virtual Account dengan mobile banking BNI

- 1. Akses BNI Mobile Banking dari handphone kemudian masukkan userID dan password.
- 2. Pilihmenu"Transfer".
- 3. Pilih menu "Virtual Account Billing" kemudian pilih rekening debet.
- 4. Masukkan nomor Virtual Account Anda (contoh:9887087781881441) pada menu "input baru".
- 5. Tagihan yang harus dibayarkan akan muncul pada layar konfirmasi
- 6. Konfirmasi transaksi dan masukkan Password Transaksi.
- 7. Pembayaran Anda Telah Berhasil.
- 3. Pembayaran BNI Virtual Account dengan iBank Personal BNI
  - 1. Ketik alamat https://ibank.bni.co.id kemudian klik "Enter".
  - 2. Masukkan User ID dan Password.
  - 3. Pilih menu "Transfer"
  - 4. Pilih "Virtual Account Billing".
  - 5. Kemudian masukan nomor *Virtual Account* Anda (contoh:9887087781881441) yang hendak dibayarkan. Lalu pilih rekening debet yang akan digunakan. Kemudian tekan ''lanjut''
  - 6. Kemudian tagihan yang harus dibayarkan akan muncul pada layar konfirmasi
  - 7. Masukkan Kode Otentikasi Token.
  - 8. Pembayaran Anda telah berhasil

### 4. Pembayaran BNI Virtual Account dengan BNI SMS Banking

- 1. Buka aplikasi SMS Banking BNI
- 2. Pilih menu Transfer
- 3. Pilih menu Trf rekening BNI
- 4. Masukkan nomor rekening tujuan dengan 16 digit Nomor Virtual Account (contoh: 9887087781881441).

- 5. Masukkan nominal transfer sesuai tagihan atau kewajiban Anda. Nominal yang berbeda tidak dapat diproses.
- 6. Pilih "Proses" kemudian "Setuju"
- 7. Reply sms dengan ketik pin sesuai perintah
- 8. Transaksi Berhasil

Atau Dapat juga langsung mengetik sms dengan format:

### TRF[SPASI]NomorVA[SPASI]NOMINAL

Dan kemudian kirim ke 3346 Contoh : TRF 9887087781881441 4000

### 5. Pembayaran BNI Virtual Account dari Cabang atau Outlet BNI (Teller)

- 1. Kunjungi Kantor Cabang/outlet BNI terdekat
- 2. Informasikan kepada Teller, bahwa ingin melakukan pembayaran "Virtual Account"
- 3. Serahkan nomor Virtual Account Anda kepada Teller
- 4. Teller melakukan konfirmasi kepada Anda.
- 5. Teller memproses Transaksi
- 6. Apabila transaksi Sukses anda akan menerima bukti pembayaran dari Teller tersebut.

### 6. Pembayaran BNI Virtual Account dari Agen46

- 1. Kunjungi Agen46 terdekat (warung/took/kios dengan tulisan Agen46)
- 2. Informasikan kepada Agen46, bahwa ingin melakukan pembayaran "Virtual Account Billing"
- 3. Serahkan nomor Virtual Account Anda kepada Agen46
- 4. Agen46 melakukan konfirmasi kepada Anda.
- 5. Agen46 Proses Transaksi
- 6. Apabila transaksi Sukses anda akan menerima bukti pembayaran dari Agen46 tersebut

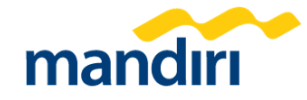

### TATA CARA PEMBAYARAN UKT / BIAYA PENDIDIKAN MAHASISWA POLITEKNIK NEGERI SEMARANG MELALUI MANDIRI VIRTUAL ACCOUNT (MVA)

Setiap transaksi pembayaran UKT / Biaya Pendidikan Mahasiswa Politeknik Negeri Semarang yang melalui *chanel* Bank Mandiri dikenakan biaya administrasi sebesar Rp. 2.500,00.

Pembayaran UKT / Biaya Pendidikan Mahasiswa Politeknik Negeri Semarang lewat Mandiri Virtual Account **DAPAT** dilakukan melalui bank lain.

Pembayaran dapat dilakukan melalui berbagai *chanel* Bank Mandiri yaitu melalui Kantor Cabang pada jam kerja Kantor Cabang Mandiri dan melalui *chanel* Mandiri lainnya yaitu ATM, *Internet Banking atau Mandiri Cash Management, Mobile Banking/Livin' by Mandiri* dengan cara sebagai berikut :

#### 1. Pembayaran melalui mandiri ATM

- 1. Masukkan kartu ATM dan PIN
- 2. Pilih menu **BAYAR/BELI**
- 3. Pilih menu LAINNYA -> LAINNYA -> Pendidikan
- 4. Masukkan kode Perusahaan / Institusi , yaitu 87058 atau Politeknik Negeri Semarang
- 5. Masukkan No VA, Contoh : 87058xxxxxx
- 6. KONFIRMASI : Tekan 1 kemudian tekan OK
- 7. Transaksi Selesai
- 8. Simpan Struk Pembayaran

#### 2. Pembayaran melalui Livin' by Mandiri

- 1. Buka aplikasi mandiri online di handphone atau PC
- 2. Masukkan user id dan pin di halaman log in
- 3. Pilih menu **BAYAR**
- 4. Pilih menu Pendidikan atau ketik 87058 atau Politeknik Negeri Semarang
- 5. Pilih Rekening Sumber
- 6. Masukkan No VA, Contoh : 87058xxxxxx
- 7. Tekan Lanjut
- 8. Tekan KONFIRMASI
- 9. Masukkan PIN Livin' by Mandiri kemudian tekan OK
- 10.Transaksi Selesai

#### 3. Pembayaran melalui mandiri cabang

- 1. Datang ke Cabang Bank Mandiri
- 2. Isi slip setoran atau pindah buku
  - Langkah Pengisian Aplikasi Setoran / Transfer :
  - a. Isi Tanggal, Nama & Alamat Pembayar.
  - b. Isi penerima dengan kode 87058
  - c. Isi No.Rekening dengan No VA
  - d. Isi Jumlah Setoran & Terbilang.
  - e. Isi Tujuan Transaksi. Misal: PEMBAYARAN XXXX
- 3. Antarkan slip setoran ke teller
- 4. Teller akan memproses & mencetak bukti pembayaran

#### 4. Pembayaran melalui Mandiri Cash Management (MCM)

- 1. Buka aplikasi Mandiri Cash Management
- 2. Masukkan company id, user id dan password
- 3. Pilih menu PEMBAYARAN -> PEMBAYARAN TAGIHAN
- 4. Pilih rekening debet

- 5. Pilih KATEGORI INSTITUSI (87058/Politeknik Negeri Semarang)
- 6. Masukkan Nomor Virtual
- 7. Tekan LANJUT -> KONFIRMASI
- 8. Approve transaksi dengan memasukkan pin dinamis token
- 9. Transaksi selesai

#### 5. Pembayaran melalui Transfer Online Bank Lain (ATM)

- 1. Masukkan kartu ke Mesin ATM Bank Lain
- 2. Masukkan PIN
- 3. Pilih Menu Transfer -> Transfer ke Bank Lain
- 4. Pilih Bank Mandiri atau Masukkan kode Bank Mandiri 008
- 5. Masukkan Nomor Rekening tujuan dengan Nomor VA
- 6. Masukkan Nominal
- 7. Tekan Lanjut -> Konfirmasi
- 8. Approve transaksi dengan memasukkan PIN
- 9. Transaksi Selesai

### 6. Pembayaran melalui Transfer Online Bank Lain (Mobile Banking)

- 1. Buka aplikasi mobile banking bank lain
- 2. Masukkan Password
- 3. Pilih Menu Transfer -> pilih **Bank Mandiri**
- 4. Masukkan Nomor Rekening tujuan dengan Nomor VA
- 5. Masukkan Nominal
- 6. Pilih Online Transfer
- 7. Tekan Lanjut -> Konfirmasi
- 8. Approve transaksi dengan memasukkan PIN
- 9. Transaksi Selesai